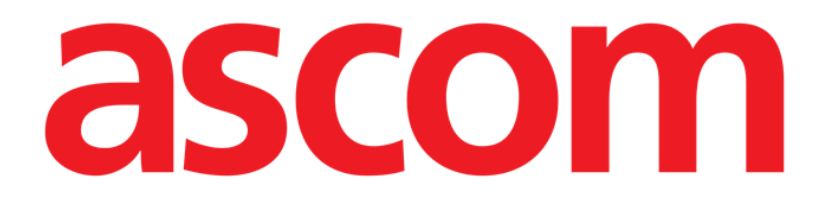

# Identity Web Instrukcja obsługi

Wersja 0.1

2024-10-24

Ascom UMS s.r.l. Unipersonale Via Amilcare Ponchielli 29, 50018, Scandicci (FI), Włochy Tel.: (+39) 055 0512161 – Faks: (+39) 055 829030 www.ascom.com

# Spis treści

| Identity Web                             | 3   |
|------------------------------------------|-----|
| 1. Wstęp                                 | 3   |
| 2. Wybór pacjenta                        | 3   |
| 3. Wybór podmodułu "Identity Web"        | 4   |
| 4. Lista powiązanych urządzeń            | 5   |
| 5. Procedura rozłączenia                 | 6   |
| 6. Procedura wyszukiwania i powiązania   | 8   |
| 6.1. Rozłączenie po przeszukaniu         | .10 |
| 6.2. Urządzenia już sparowane            | 11  |
| 7. Wyszukiwanie kodów kreskowych i wybór | .12 |

### **Identity Web**

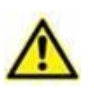

Informacje na temat środowiska Produktu, środków ostrożności, ostrzeżeń i przeznaczenia znajdują się w dokumentach USR POL Digistat Care i/lub USR POL Digistat Docs (w zależności od zainstalowanych modułów – dla Digistat Suite EU) lub USR ENG Digistat Suite NA (dla Digistat Suite NA). Znajomość i zrozumienie odpowiedniego dokumentu są obowiązkowe w celu prawidłowego i bezpiecznego korzystania z "Identity Web" opisanego w tym dokumencie.

#### 1. Wstęp

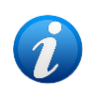

ldentity Web jest podmodułem Control Bar Web, który można włączyć lub nie, zależnie od konfiguracji stosowanej w konkretnej placówce służby zdrowia. Aby uzyskać więcej informacji, skontaktuj się z administratorami systemu.

"Identity Web" umożliwia szybkie powiązanie/rozłączenie urządzeń medycznych z pacjentami w kontekście środowiska Digistat Web.

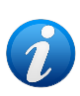

Tylko podzbiór skonfigurowanych urządzeń kwalifikuje się do szybkiej procedury powiązania/rozłączenia. Zwykle procedura ta dotyczy urządzeń wi-fi, które są często przenoszone od jednego pacjenta do drugiego. W każdym przypadku cechy, sposób użytkowania i konfiguracja urządzenia decydują o tym, czy kwalifikuje się ono do opisanej tutaj procedury.

## 2. Wybór pacjenta

"Identity Web" można uruchomić dopiero po dokonaniu wyboru pacjenta. Aby wybrać pacjenta,

Kliknij przycisk Wybierz pacjenta widoczny wRys. 1 A.

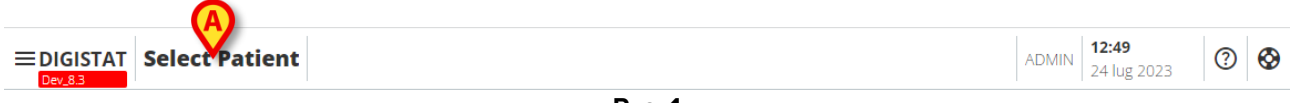

Rys. 1

Otworzy się moduł sieciowy Patient Explorer. Dalsze instrukcje dotyczące funkcji zarządzania pacjentami można znaleźć w podręczniku użytkownika Digistat<sup>®</sup> Patient Explorer Web (USR POL Patient Explorer Web).

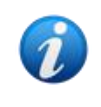

W zależności od konfiguracji, zamiast Patient Explorer Web można skonfigurować inne moduły, umożliwiające wybór pacjenta. W takim przypadku należy zapoznać się z odpowiednią dokumentacją w celu uzyskania instrukcji.

Po wybraniu pacjenta jego imię i nazwisko oraz główne dane są wyświetlane na przycisku **Pacjent** (Rys. 2 **A**).

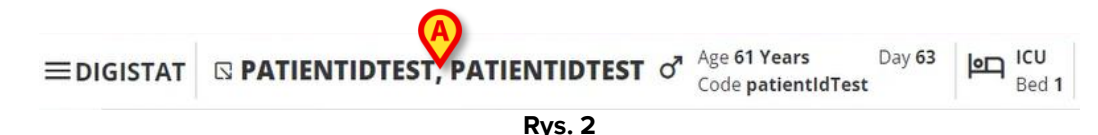

### 3. Wybór podmodułu "Identity Web"

Jeżeli dostępny jest podmoduł "Identity Web", 🔽 ikona jest wyświetlana na przycisku pacjenta (Rys. 3 **A**).

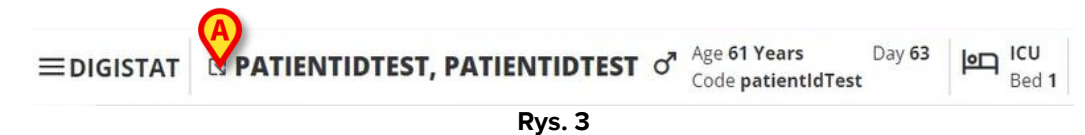

Aby uruchomić Identy Web:

Kliknij tę Kikonę.

Wyświetla się okno rozwijane zawierające dodatkowe dane pacjenta i dostępne aplikacje, które można uruchomić na Control Bar (Rys. 4).

| ≡digistat | PATI TIDTEST, PATIENTIDTEST Age 61 Years Day 63 Code patientIdTest | ICU<br>Bed 1 |
|-----------|--------------------------------------------------------------------|--------------|
| ø         | Code: patientIdTest<br>DOB: 7/4/1963 1:00:00 AM                    |              |
|           | Sex: M                                                             |              |
|           | A Associated devices                                               |              |
| 0         | cos coniguration                                                   |              |
|           | Rys. 4                                                             |              |

Kliknij "Powiązane urządzenia" (Rys. 4 A).

Wyświetla się następujące okno, w którym wymienione są urządzenia powiązane z aktualnie wybranym pacjentem (Rys. 5).

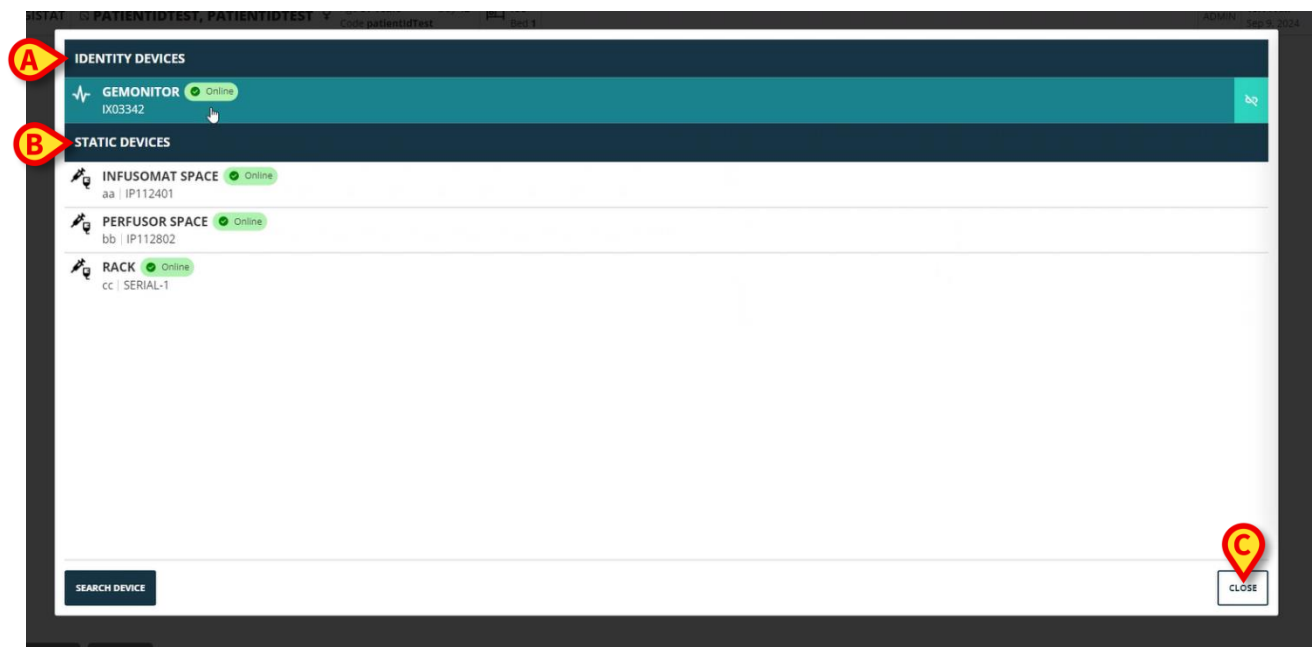

Rys. 5

#### 4. Lista powiązanych urządzeń

Okno "Lista urządzeń powiązanych" (Rys. 5) dzieli się na dwie sekcje:

Każdy wiersz w oknie odpowiada urządzeniu (na przykład, patrz Rys. 6).

Sekcja **urządzenia Identity** (Rys. 5 **A**) wyświetla listę urządzeń ruchomych, które są aktualnie powiązane z wybranym pacjentem.

Sekcja **Urządzeń statycznych** (Rys. 5 **B**) wyświetla urządzenia, które są połączone z wybranym łóżkiem i których nie można przenosić.

"Identity Web" działa wyłącznie na urządzeniach Identity.

Rys. 6 Dla każdego urządzenia wyświetlane są następujące informacje:

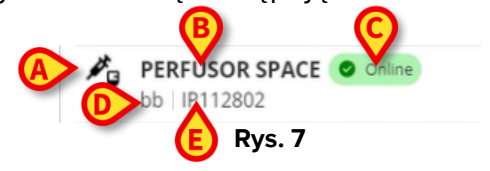

- Ikona charakteryzująca typ urządzenia (Rys. 7 A)
- Nazwa urządzenia (Rys. 7 B).
- Wskaźnik stanu urządzenia (Rys. 7 C online lub offline).
- Etykieta, którą można powiązać z urządzeniem podczas konfiguracji w celu dostarczenia dodatkowych informacji (Rys. 7 D)
- Numer seryjny urządzenia, jednoznacznie identyfikujący urządzenie (Rys. 7 E).

Aby zamknąć listę powiązanych urządzeń:

Kliknij przycisk Zamknij widoczny w Rys. 5 C.

Dla każdego podłączonego urządzenia można wyświetlić okno, zawierające listę parametrów zmierzonych przez konkretne urządzenie, ich wartości i jednostki miary. Aby tego dokonać:

Kliknij wiersz odpowiadający urządzeniu (Rys. 8 A).

Wyświetla się okno wskazane w Rys. 8 B.

W oknie tym wyświetlane są parametry pobrane przez urządzenie, podając ich nazwę, ostatnią wartość i unite miary.

| IDENTITY DEVICES        |                  | Parameters |                 | > |
|-------------------------|------------------|------------|-----------------|---|
|                         | Name             | Value      | Unit of measure |   |
| IX03342                 |                  | 3          | 5               |   |
| STATIC DEVICES          | C TH+L           | 58         | mL/cm H2O       |   |
|                         | RAW              | 34         | cm H2O/L/s      |   |
| aa   IP112401           | EtO2             | 65         |                 |   |
| PERFUSOR SPACE O Online | RR CO2           | 71         | bpm             |   |
| bb   IP112802           | Alarm Silenced   | Audio On   | læ.             |   |
| RACK O Online           | Temp Other       | 45         | °C              |   |
| CC   SERIAL-1           | B Temp Other #2  | 37         | °C              |   |
|                         | Temp Other #3    | 68         | °C              |   |
|                         | Temp Other #4    | 15         | °C              |   |
|                         | Temp Blood       | 91         | °C              |   |
|                         | Temp Blood #2    | 17         | °C              |   |
|                         | Temp Blood CO    | 37         | °C              |   |
|                         | Temp Blood PA    | 46         | °C              |   |
|                         | Temp Blood PA #2 | 43         | °C              |   |
|                         |                  |            |                 |   |
|                         |                  |            |                 |   |

Rys. 8

#### 5. Procedura rozłączenia

"Identity Web" pozwala na działanie wyłącznie na "urządzeniach Identity" (ruchomych, powiązanych z pacjentem, a nie połączonych z łóżkiem).

Przycisk rozłączenia jest wyświetlany po prawej stronie wierszy odpowiadających "urządzeniom Identity" (Rys. 9 A).

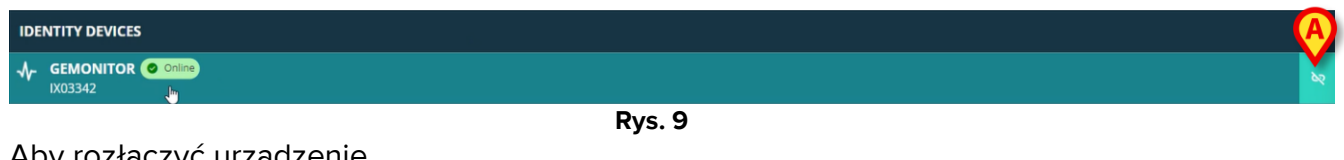

Aby rozłączyć urządzenie

Kliknij przycisk <sup>(\*)</sup> (Rys. 9 A).

Wymagane jest potwierdzenie użytkownika, jak pokazano na Rys. 10 A.

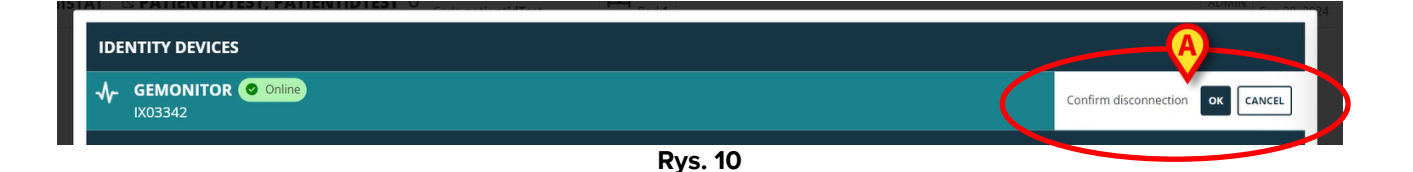

Po potwierdzeniu urządzenie zostaje rozłączone, ale ze względu na powody techniczne, wymagające stopniowego odłączania, wiersz odpowiadający rozłączonemu urządzeniu jest:

a) najpierw wyświetlany w obszarze "Urządzenia statyczne" w statusie "Online" (Rys. 11
A);

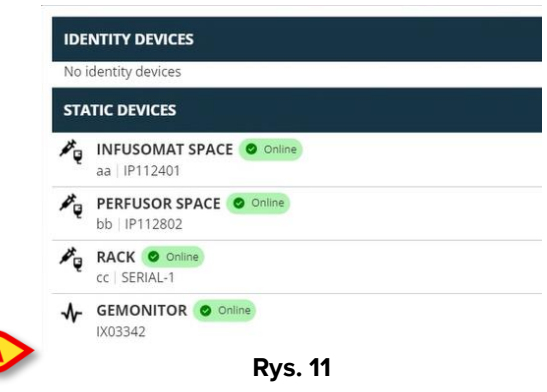

b) następnie, po skonfigurowanym czasie, jest wyświetlany jako "Offline" (Rys. 12 A);

| No             | identity devices                       |
|----------------|----------------------------------------|
| ST/            | ATIC DEVICES                           |
| P.ę            | INFUSOMAT SPACE Online<br>aa IP112401  |
| ₽ <sub>Q</sub> | PERFUSOR SPACE Online<br>bb   IP112802 |
| ₩ų             | RACK O Online<br>cc   SERIAL-1         |
| ৵              | GEMONITOR U offline                    |

c) następnie, po upływie konfigurowalnego czasu, jest usuwany z listy (Rys. 13).

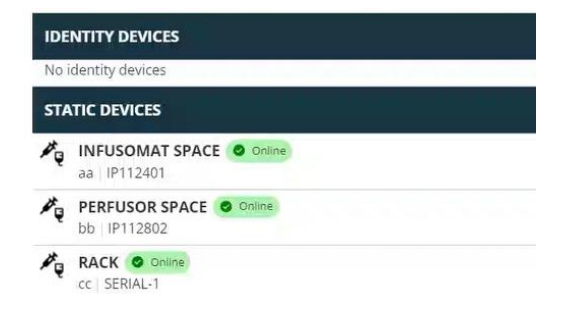

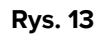

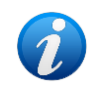

Zobacz także sekcję 6.1 w celu przeprowadzenia procedury rozłączenia po przeszukaniu.

#### 6. Procedura wyszukiwania i powiązania

Aby wyszukać urządzenie i powiązać je z aktualnie wybranym pacjentem:

Kliknij przycisk Szukaj urządzenia w oknie "Lista powiązanych urządzeń" (Rys. 14 A).

| IDENTITY DEVICES |  |       |
|------------------|--|-------|
|                  |  | bQ    |
| STATIC DEVICES   |  |       |
| aa   IP112401    |  |       |
| bb   IP112802    |  |       |
| Cc   SERIAL-1    |  |       |
|                  |  |       |
| SAARCH DRVICE    |  | CLOSE |

Rys. 14

Po prawej stronie wyświetlane jest narzędzie wyszukiwania (Rys. 15 A).

| IDENTITY DEVICES                                                                                                    | SEARCH DEVICE                                               |
|----------------------------------------------------------------------------------------------------|-------------------------------------------------------------|
| No identity devices                                                                                                    | Search                                                      |
| STATIC DEVICES                                                                                                    | You must insert atleast 3 characters to search for devices. |
| aa   IP112401                                                                                                    | Gilick here to scan barcode.                                |
| b   IP112802                                                                                                    | Found devices                                               |
| CC   SERIAL-1                                                                                                    | No devices                                                  |
| GEMONITOR ◎ Online IX03342 IX03342 IX0334 IX0334 IX0334 IX0334 IX0334 IX03 IX03 IX03 IX03 IX0 IX0 |                                                             |
|                                                                                                    |                                                             |
| SEARCH DEVICE                                                                                                    | CLOSE                                                       |

Rys. 15

Wpisz nazwę lub numer seryjny odpowiedniego urządzenia w polu widocznym w Rys. 16 A. Aby wyświetlić wyniki, należy podać co najmniej trzy znaki. Lista urządzeń pasujących do określonego ciągu jest wyświetlana w obszarze "Znalezione urządzenia" (Rys. 16 **B**).

Włączone jest również wyszukiwanie kodów kreskowych (patrz sekcję 7 w celu uzyskania instrukcji).

| SEARC      |                                                       |   |
|------------|-------------------------------------------------------|---|
|            | I                                                     |   |
| You mu     | st insert atleast 3 characters to search for devices. |   |
| []]        | Click here to scan barcode.                           |   |
| Foun       | d devices                                             |   |
| <b>6</b> % | EVITAVENTILATOR<br>IX05013                            |   |
| ৵          | GEMONITOR<br>IX03342                                  |   |
|            |                                                       | 1 |
|            |                                                       |   |
|            |                                                       |   |
|            |                                                       |   |
|            |                                                       |   |
|            |                                                       |   |

Kliknij przycisk umieszczony po prawej stronie urządzenia, które ma zostać powiązane.

Odpowiedni wiersz zmienia się, jak pokazano na Rys. 17 A.

| Search        |                                         |                         |     |
|---------------|-----------------------------------------|-------------------------|-----|
| ix0           |                                         |                         |     |
| (ou must inse | rt atleast 3 characters to search for o | levices.                |     |
|               |                                         |                         |     |
|               |                                         | the second because of a |     |
|               | Click here                              | to scan barcode.        |     |
|               |                                         | to scan barcode.        |     |
| ound de       | Click here                              | to scan barcode.        | •   |
| ound de       | Vices                                   | Confirm connection      | CAN |
| Found de      | Vices<br>ITAVENTILATOR                  | Confirm connection      | CAN |

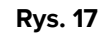

Aby potwierdzić powiązanie

Kliknij przycisk Ok (Rys. 17 B).

Następnie urządzenie jest wyświetlane na liście powiązanych urządzeń w obszarze "urządzenie Identity" (Rys. 18 **A**).

| <b>A</b>       | IX05013                                |
|----------------|----------------------------------------|
| ST             | ATIC DEVICES                           |
| P <sub>Q</sub> | INFUSOMAT SPACE Online<br>aa  IP112401 |
| ×.             | bb   IP112802                          |
| ₽ <sub>Q</sub> | RACK O Online<br>cc   SERIAL-1         |
|                |                                        |

#### 6.1. Rozłączenie po przeszukaniu

Urządzenia już przypisane są również wyświetlane jako wyniki wyszukiwania, ale po prawej stronie znajduje się przycisk rozłączenia iest wyświetlany zamiast przycisku powiązania (Rys. 19 **A**).

| IDENTITY DEVICES                             | SEARCH DEVICE                                               |
|----------------------------------------------|-------------------------------------------------------------|
| GEMONITOR O Online                           | Search<br>ix0                                               |
| STATIC DEVICES                               | You must insert atleast 3 characters to search for devices. |
| A INFUSOMAT SPACE Online<br>aa IP112401      | Click here to scan barcode.                                 |
| BERFUSOR SPACE Online<br>bb   IP112802       | Found devices                                               |
| CC SERIAL-1                                  | IX05013       IX05013       GEMONITOR       IX03342         |
| Duc 19                                       |                                                             |
| Kys. 19                                      |                                                             |
| 🕆 Kliknij przycisk 🚬, aby rozłączyć urządzer | nie.                                                        |

Wymagane jest potwierdzenie użytkownika.

> Kliknij przycisk **Ok,** aby potwierdzić usunięcie powiązania (Rys. 20 **A**).

| SEARCI  | H DEVICE                                 | 1                            |
|---------|------------------------------------------|------------------------------|
| Sear    | rch                                      |                              |
| ix0     |                                          |                              |
| You mus | st insert atleast 3 characters to search | n for devices.               |
|         |                                          |                              |
|         | Click                                    | here to scan barcode.        |
|         |                                          |                              |
|         |                                          |                              |
| Found   | d devices                                | © Already paired)            |
| Found   | d devices<br>EVITAVENTILATOR             | <sup>co</sup> Already paired |

Rys. 20

Rozłączone urządzenie znika z obszaru "urządzenia Identity" na liście powiązanych urządzeń. Urządzenie nadal jest wyświetlane w wynikach wyszukiwania jako urządzenie możliwe do "podłączenia".

#### 6.2. Urządzenia już sparowane

Urządzenia powiązane z innymi pacjentami są wyświetlane w wynikach wyszukiwania jako "Już sparowane" (Rys. 21 **A**).

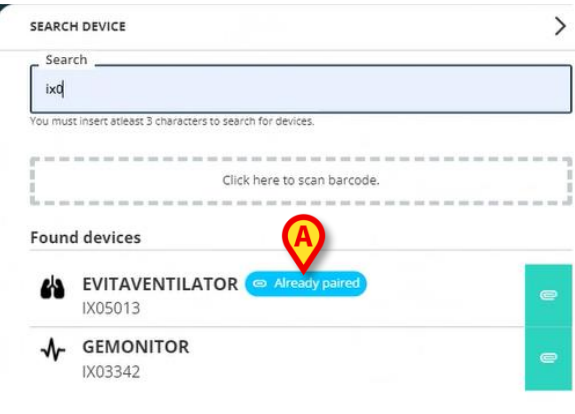

Rys. 21

Urządzenia "Już sparowane" można powiązać z aktualnie wybranym pacjentem, stosując standardową procedurę opisaną w sekcji 6. W takich przypadkach wymagane jest potwierdzenie konkretnego użytkownika (Rys. 22).

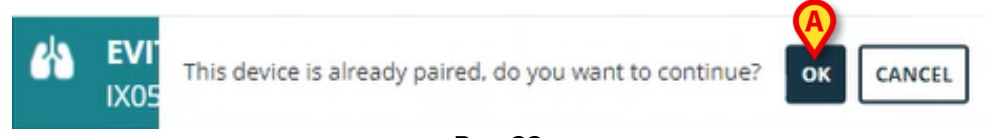

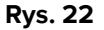

Kliknij przycisk Ok, aby powiązać urządzenie z aktualnie wybranym pacjentem (Rys. 22 A).

Urządzenie zostaje w ten sposób odłączone od poprzedniego pacjenta i powiązane z aktualnie wybranym.

## 7. Wyszukiwanie kodów kreskowych i wybór

Możliwe jest wybranie urządzenia po wyszukaniu kodu kreskowego. Aby włączyć wybór kodu kreskowego, w oknie "Szukaj urządzenia":

Kliknij obszar widoczny w Rys. 23 A.

| SEARCH DEVICE                |                                  |  |
|------------------------------|----------------------------------|--|
| Search                       |                                  |  |
|                              |                                  |  |
| You must insert atleast 3 cl | haracters to search for devices. |  |
| p                            |                                  |  |
|                              | Jung lick here to scan barcode.  |  |
| Found devices                |                                  |  |
| No devices                   |                                  |  |
|                              |                                  |  |
|                              |                                  |  |
|                              |                                  |  |
|                              |                                  |  |
|                              |                                  |  |
|                              |                                  |  |
|                              |                                  |  |
|                              |                                  |  |
|                              |                                  |  |
|                              |                                  |  |
|                              |                                  |  |
|                              |                                  |  |
|                              |                                  |  |
|                              |                                  |  |
|                              |                                  |  |
|                              |                                  |  |

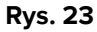

Kamera na stanowisku roboczym zostaje aktywowana (Rys. 24 A).

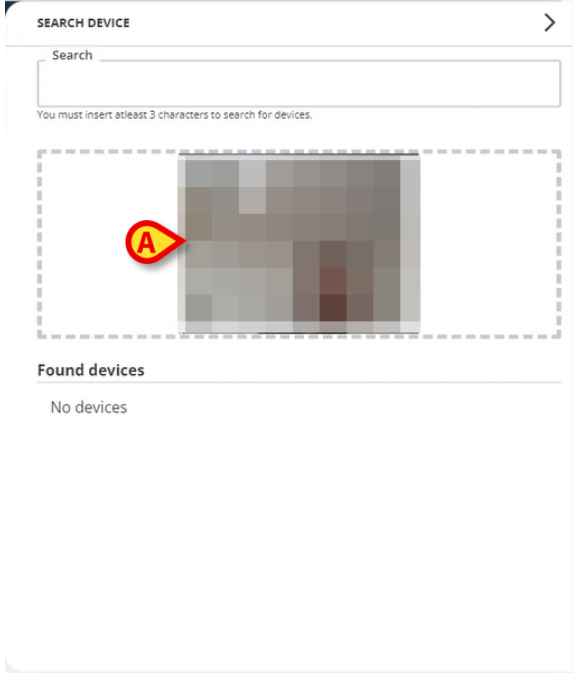

Rys. 24

> Zeskanuj kod kreskowy odpowiedniego urządzenia.

Dane urządzenia wyświetlane są w obszarze "Znalezione urządzenia" w oknie "Szukaj urządzenia" (Rys. 25 **A**).

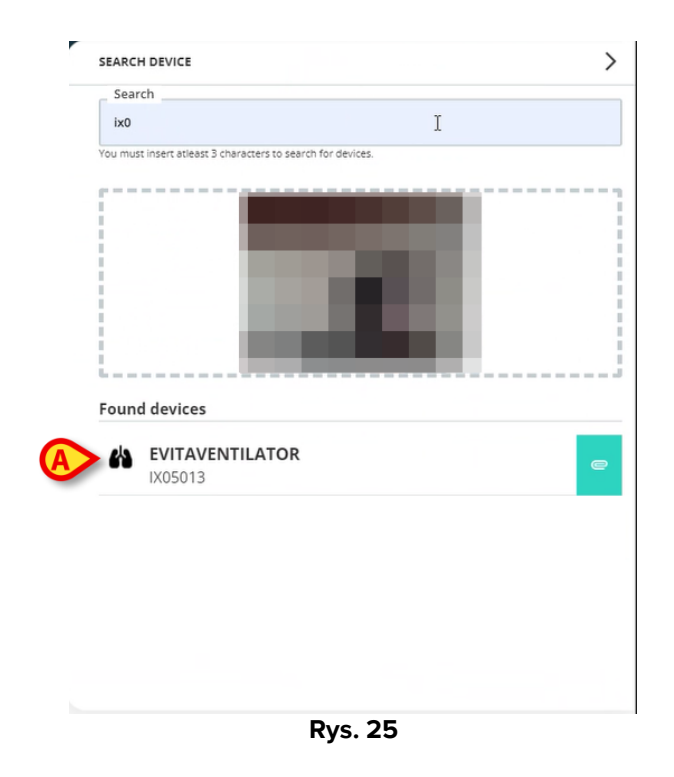

Kontynuuj procedurę powiązania zgodnie z opisem w sekcji 6.

Kamerą domyślnie aktywowaną jest kamera tylna. "Identity Web" można skonfigurować tak, aby umożliwiało przełączanie kamer. W takim przypadku

należy użyć dedykowanego przycisku - <sup>(1)</sup> - wyświetla się w obszarze "Czytnik kodów kreskowych" w oknie "Szukaj urządzenia" (Rys. 26 **A**). Aby uzyskać dodatkowe informacje na temat tej funkcji, należy skontaktować się z administratorami systemu.

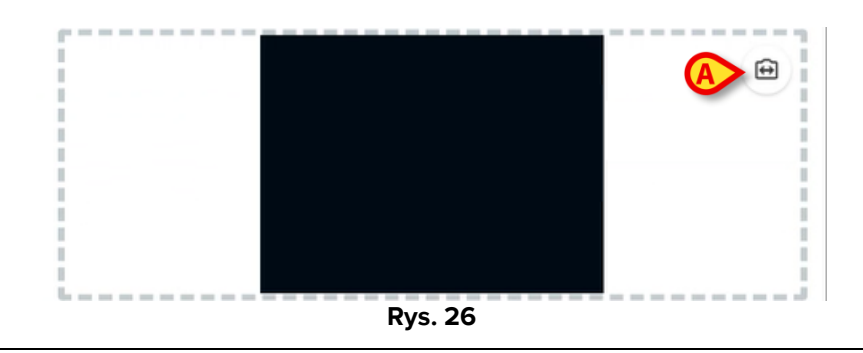

Można skonfigurować System Option umożliwiającą śledzenie wybranych urządzeń za pomocą kodu kreskowego poprzez dodanie prefiksu i sufiksu do numeru seryjnego urządzenia. Prefiks i sufiks nie są wyświetlane w interfejsie użytkownika.